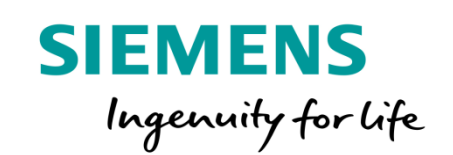

Kotelník 1.0

# Poruchová signalizace

Kotelník v1.0

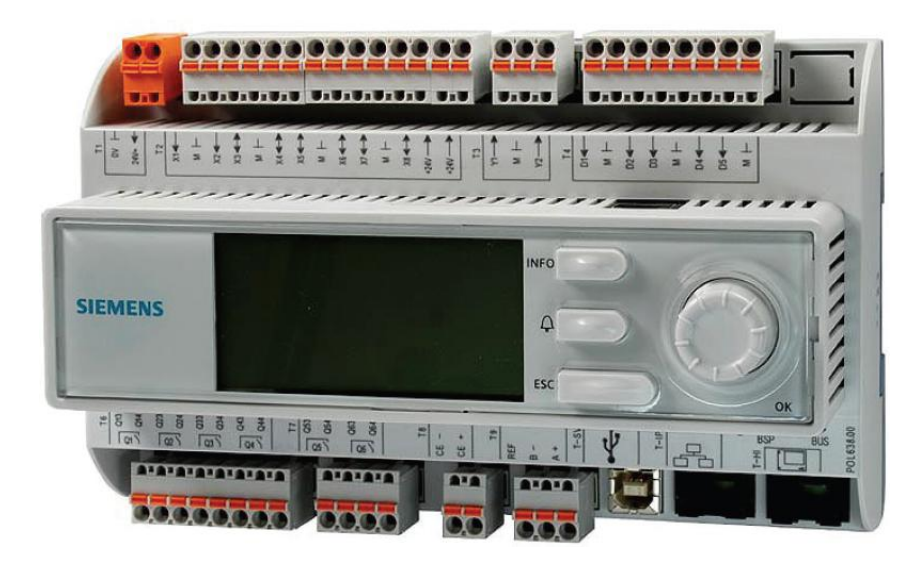

#### Je určena pro signalizaci chyb u zdrojů tepla

#### Monitoruje následující veličiny:

- Tlak v systému
- Teplota v systému
- Teplota v prostoru strojovny
- Hladina vody zdrojů v nástřešních strojovnách
- Zaplavení prostoru strojovny
- Signál o dopouštění systému od externího dopouštěcího zařízení
- Funkce dopouštění systému
- Dvoustupňová signalizace úniku plynu, Chladiva, CO
- Poruchy až tří zdrojů tepla
- Vstup do prostoru strojovny
- Stav stop tlačítka
- Počet výpadků napájení

# Obsah sady

| Poruchová<br>signalizace | ОЕМ               | 4x analogový vstup<br>9x digitální vstup<br>Napájení 24V<br>Komunikace<br>Ethernet                                          |               |
|--------------------------|-------------------|----------------------------------------------------------------------------------------------------|---------------|
| Napájecí zdroj           | SEM62.1           | Napájecí zdroj<br>AC 24V 30VA                                                                                               |               |
| Tlakové čidlo            | QBE9200           | Napájení AC24V<br>Signál 0-10V                                                                                              | EMENS<br>MENS |
| Čidlo zaplavení          | ZVA82             | Napájení AC24V<br>Signál spec.                                                                                              | 00            |
| Čidlo teploty prostoru   | QAC34             | Teplotní čidlo<br>NTC 1kΩ při 25°C                                                                                          |               |
| Čidlo teploty systému    | QAD36             | Teplotní čidlo<br>NTC 10kΩ při 25°C                                                                                         | Los I         |
| D                        | oporučené přísluš | enství <mark>není součástí s</mark>                                                                                         | ady!!!        |
| GSM modul                | SMS232            | SMS modul je určen<br>pro zasílání SMS<br>zpráv o poruše                                                                    |               |
| Čidlo úniku plynu        | E2630-LEL         | Detekuje<br>dvoustupňově únik<br>Metanu a LPG                                                                               |               |
| Čidlo                    | E2630-CO          | Detekuje<br>dvoustupňově vznik<br>CO                                                                                        |               |
| Čidlo úniku chladiva     | E2608-HFC         | Detekuje<br>dvoustupňově únik<br>chladiva<br>R-12, R-123, R-125,<br>R-134a, R-143,<br>R-22, R-404a, R-<br>407c, R-410a atd. |               |

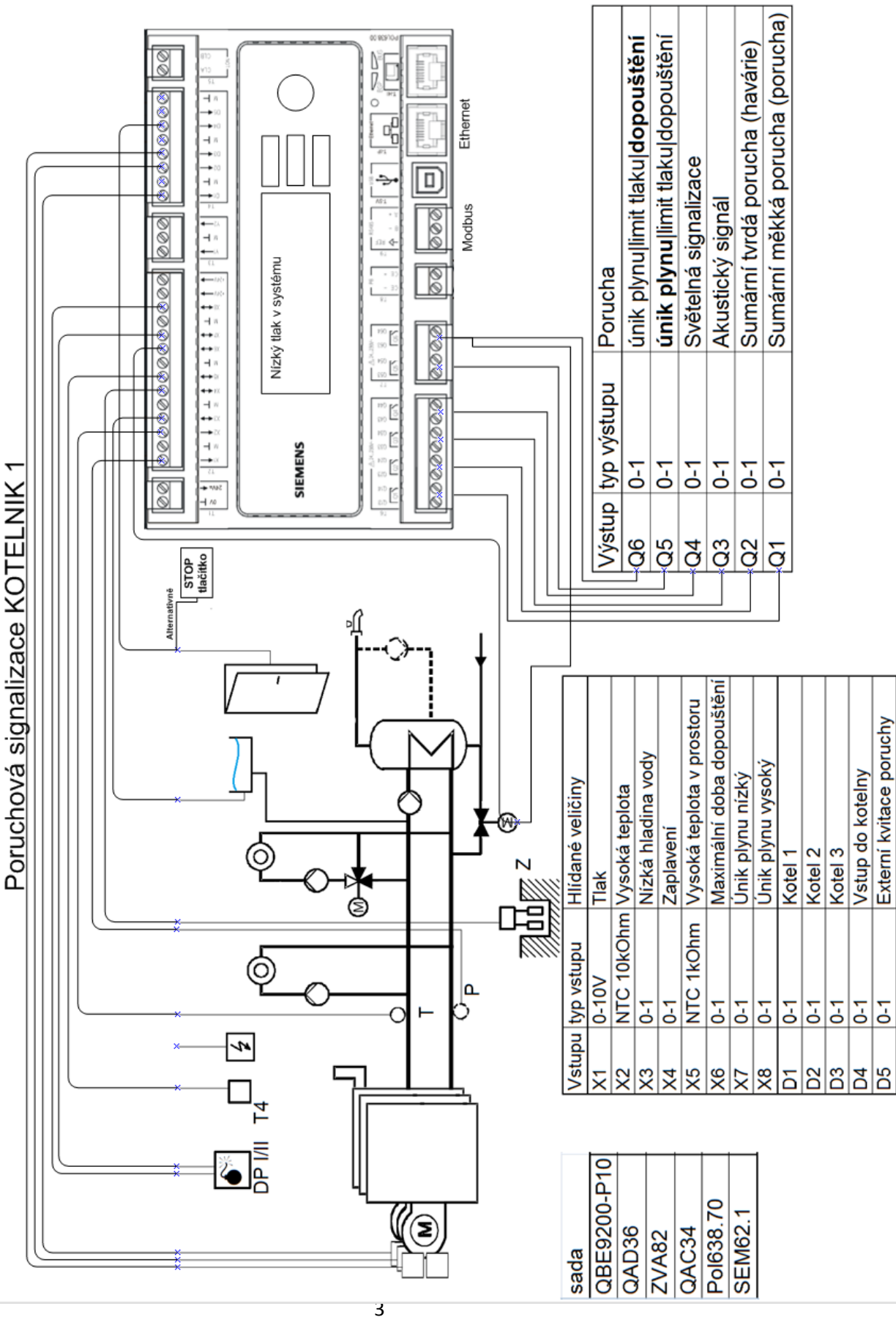

www.siemens.cz/buildingtechnologies

# Zapojení analogových čidel:

## Zapojení tlakového čidla

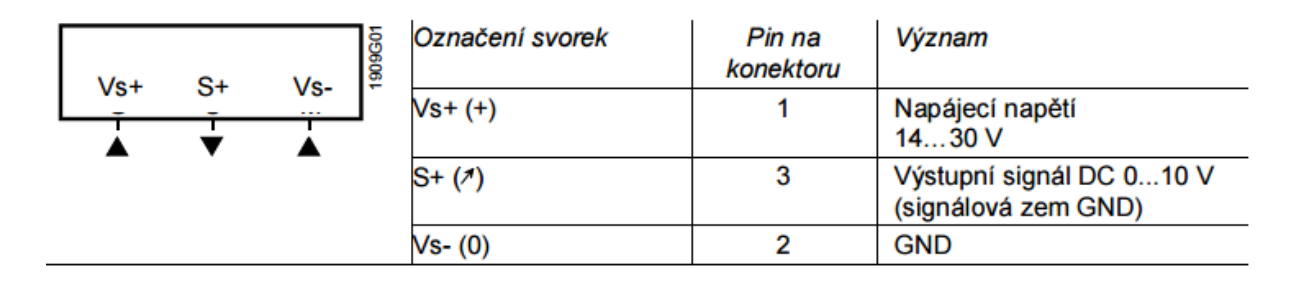

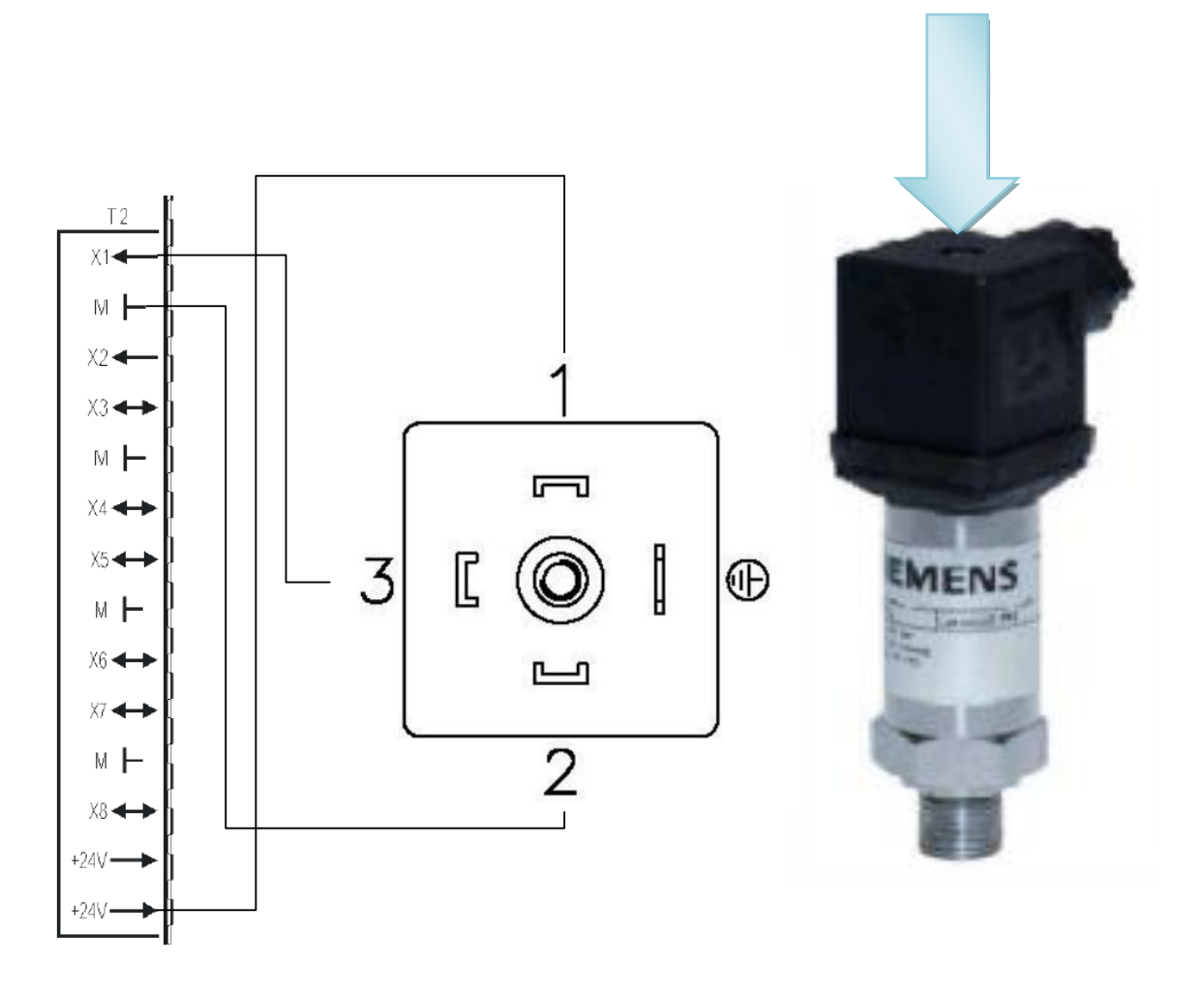

# Zapojení čidla zaplavení

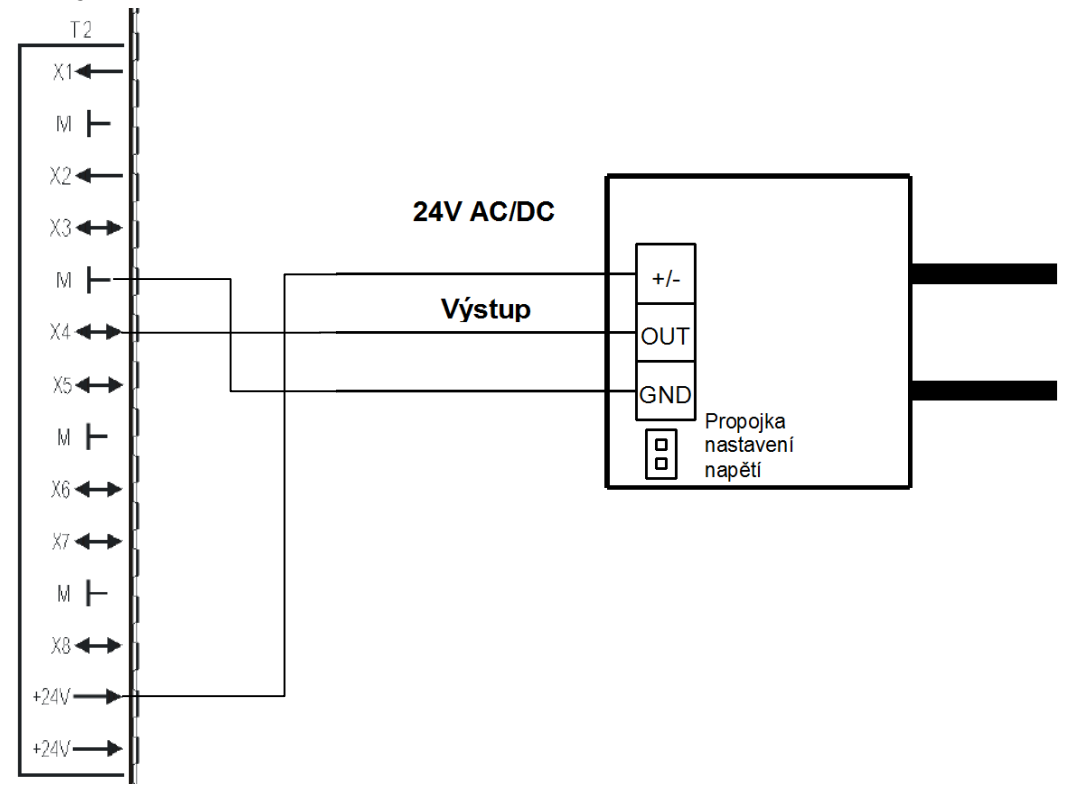

# Zapojení čidla teploty prostoru

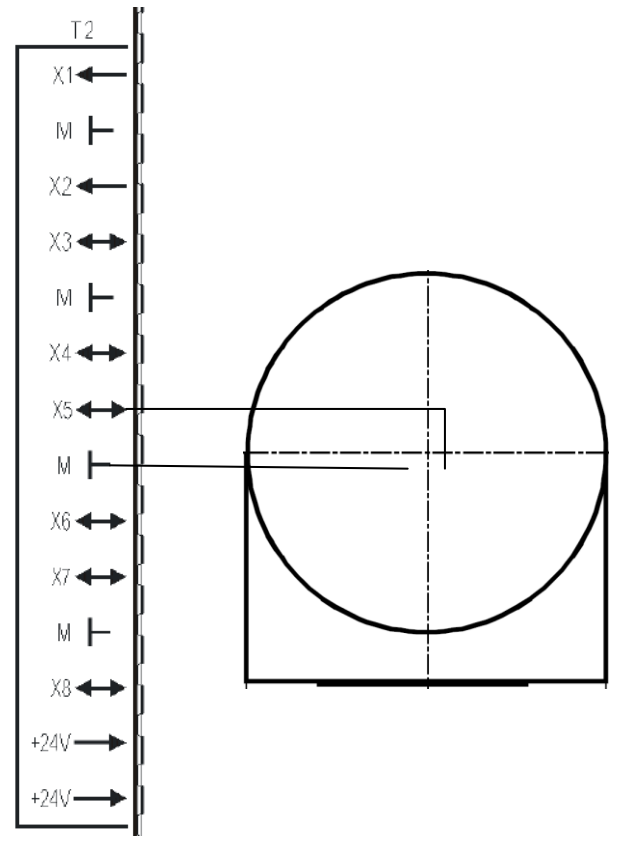

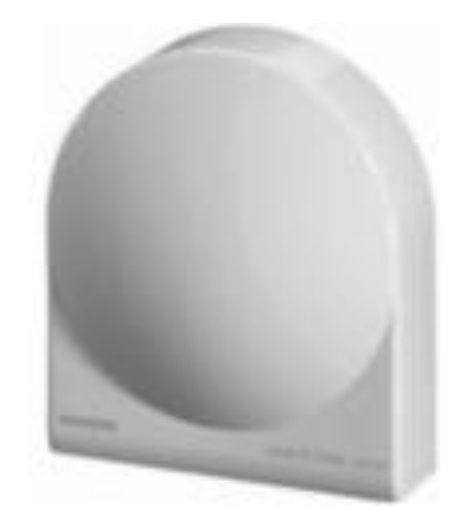

# Zapojení čidla teploty v systému

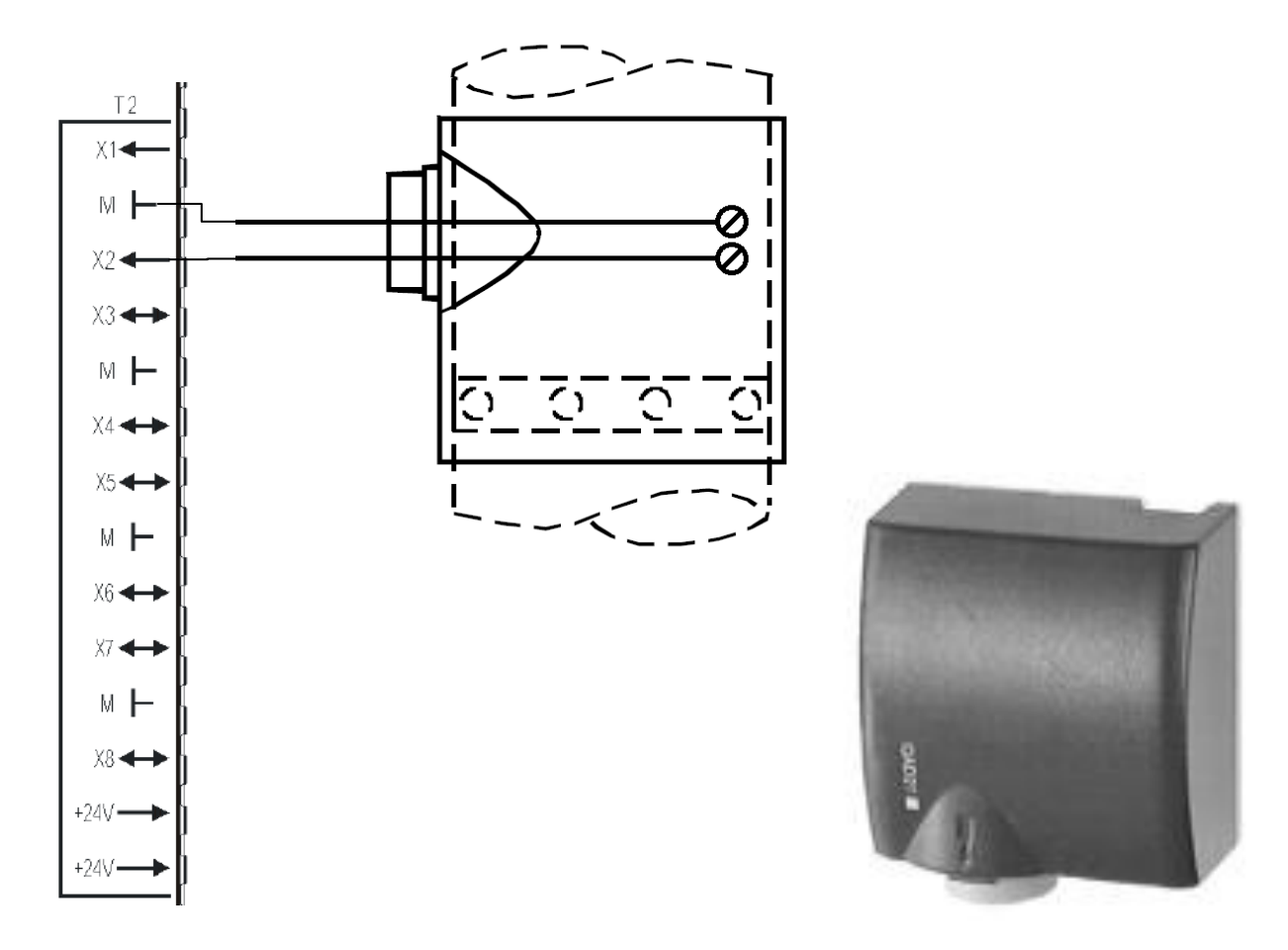

Uchycení příložného čidla

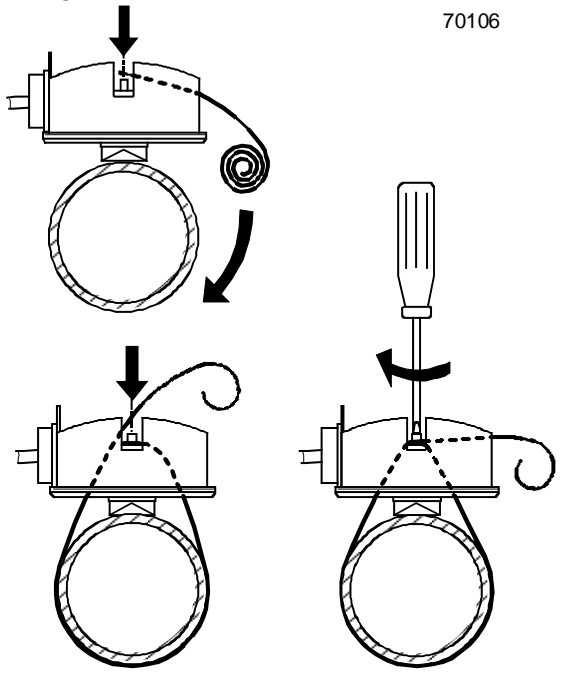

# Zapojení čidla úniku plynu 2°

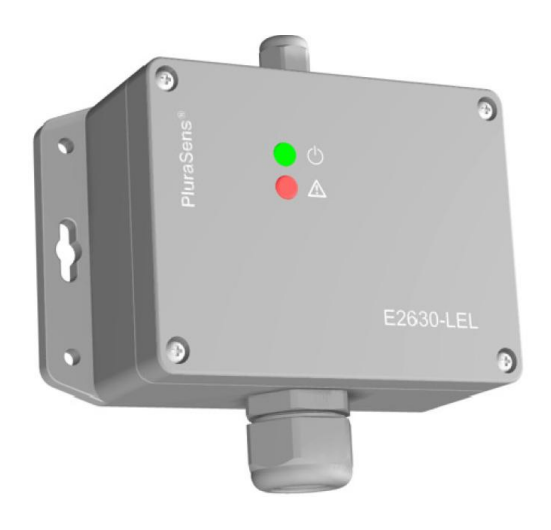

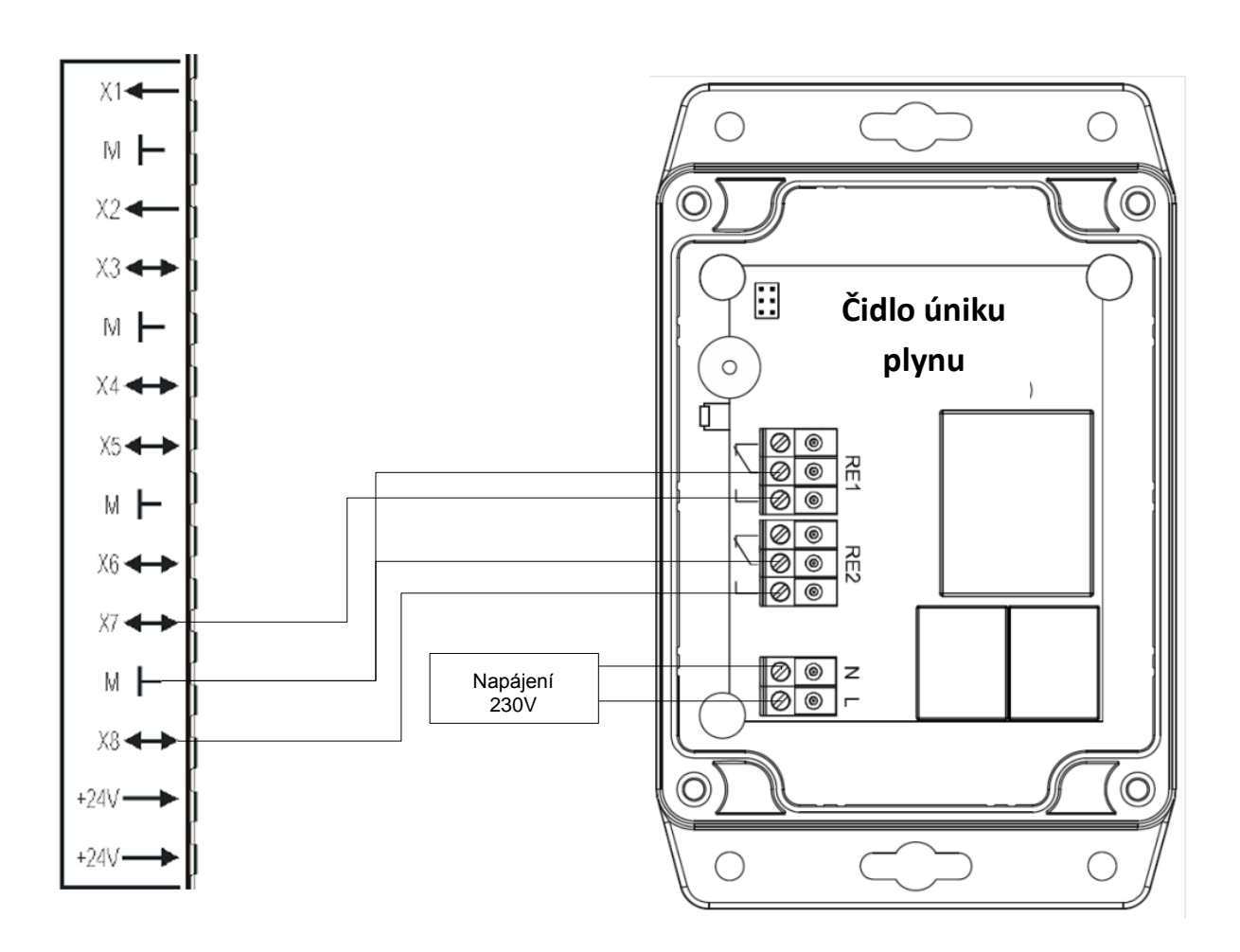

## www.siemens.cz/buildingtechnologies

# Zapojení čidla úniku chladiva

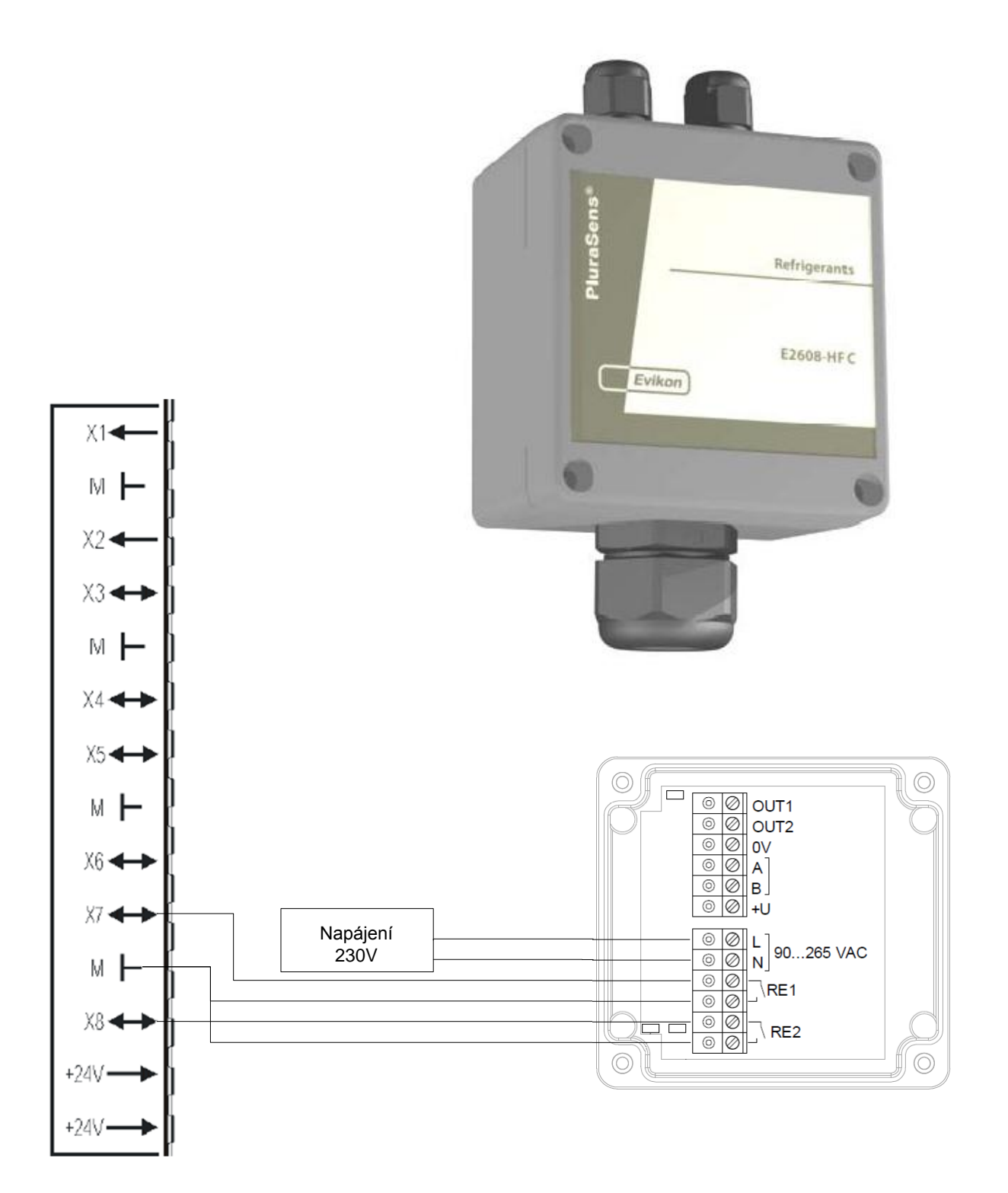

Únik plynu a únik CO

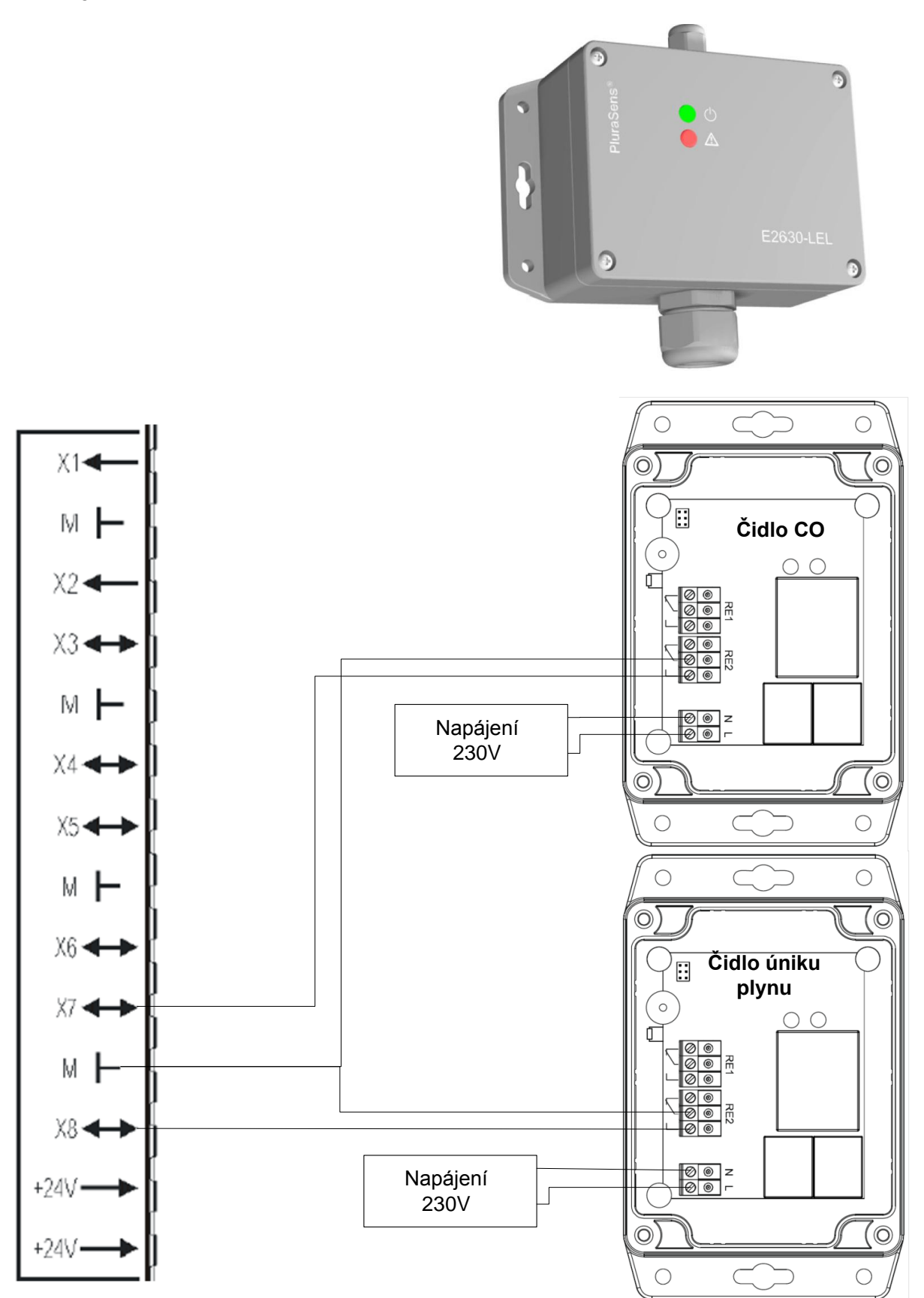

www.siemens.cz/buildingtechnologies

# Ostatní digitální vstupy:

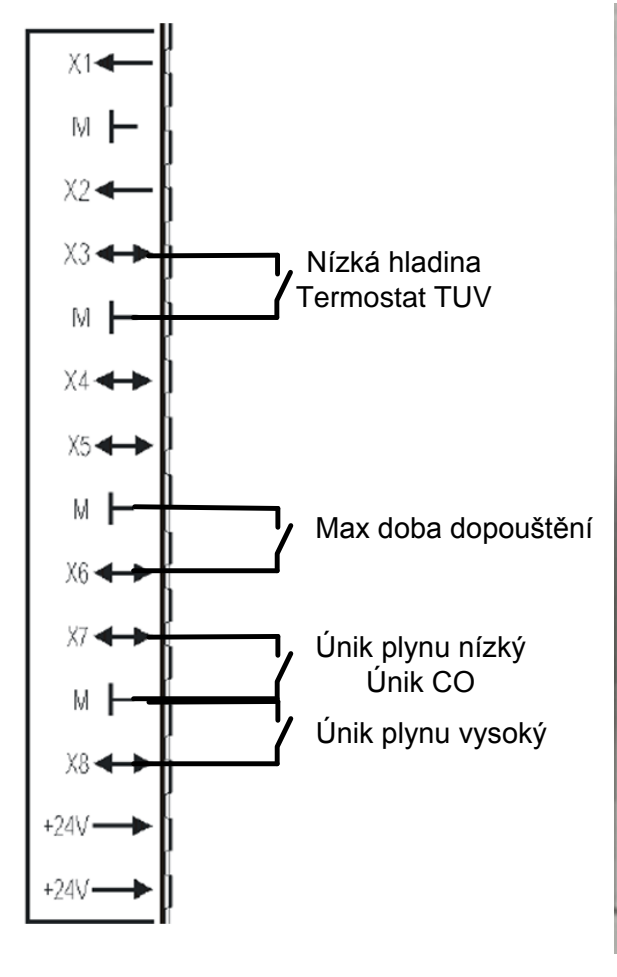

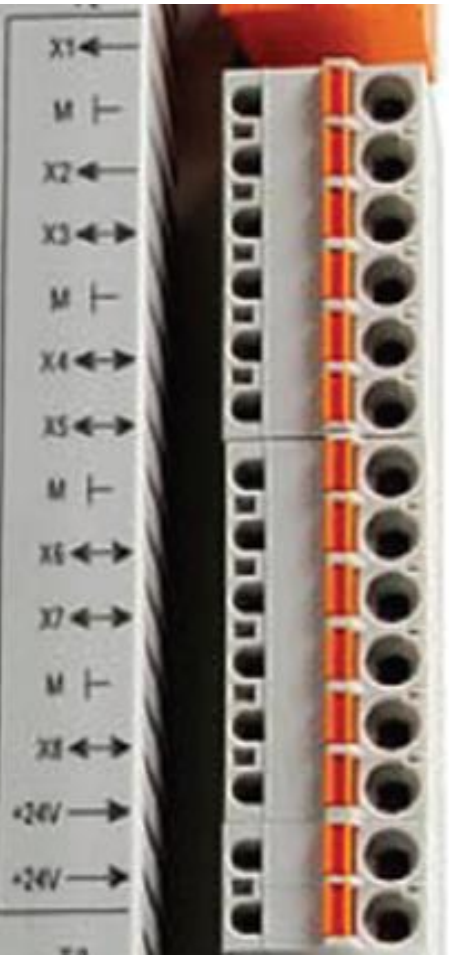

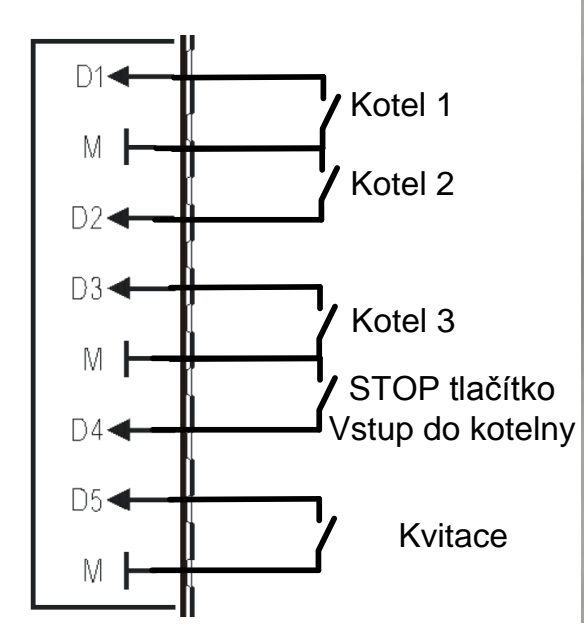

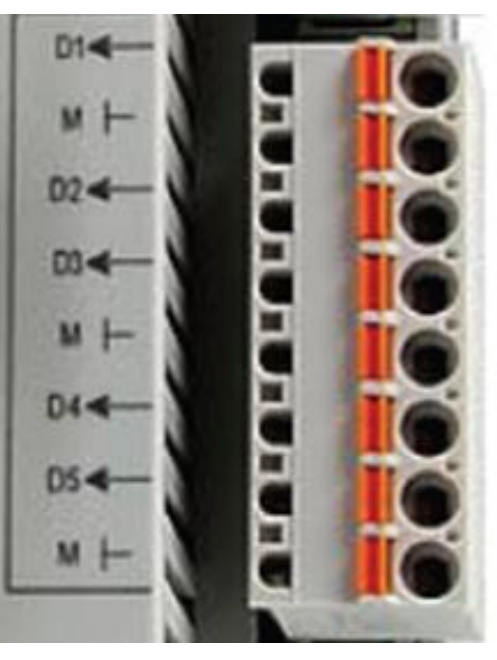

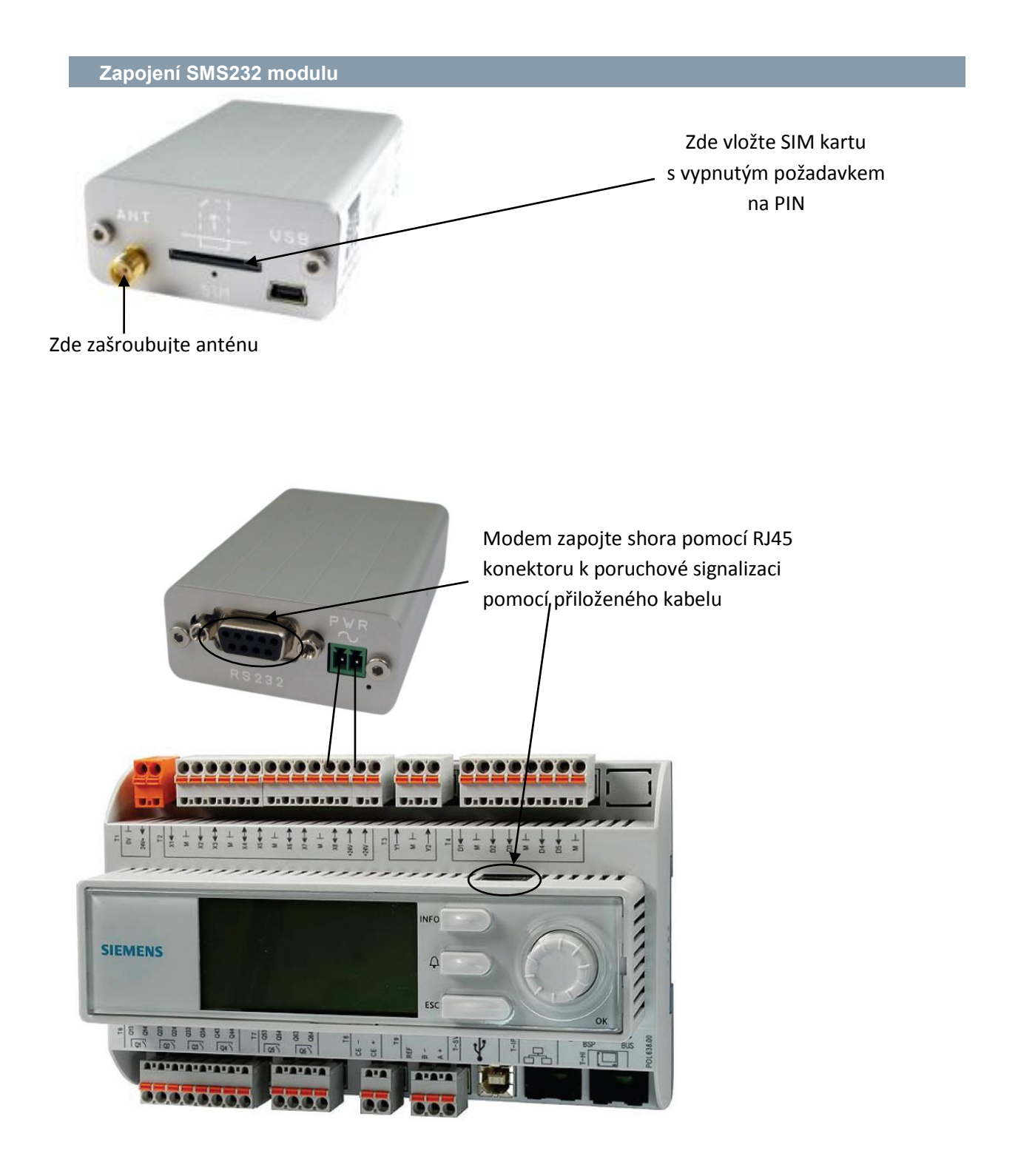

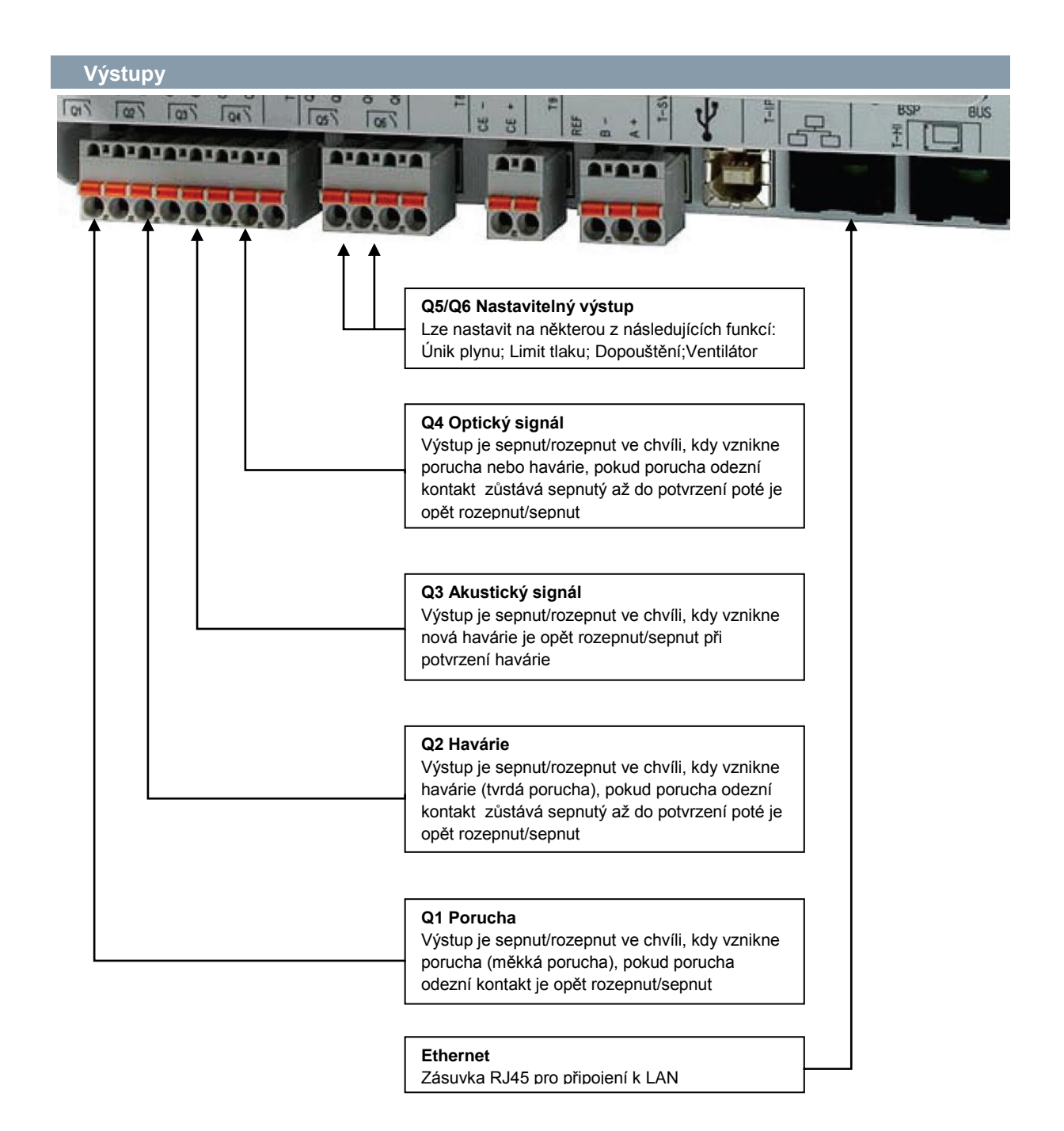

Pohyb v menu a nastavení poruchové signalizace zajišťují tři klasická tlačítka a jedno rotační tlačítko

#### Rotační tlačítko "OK"

Pomocí rotačního tlačítka otáčením listujeme v menu signalizace, stisknutím tlačítka potvrzujeme nastavení, výběr nastavení provedeme opět otáčením tlačítka. Dlouhým podržením tlačítka "OK" se z aktuální obrazovky dostaneme do obrazovky pro zadání hesla. Po zadání hesla se dostaneme do rozšířeného menu nastavení poruchové signalizace.

#### Tlačítko "Info"

Stisknutím tlačítka "Info" se ze základního zobrazení dostaneme do informačního zobrazení o stavu jednotlivých vstupů a výstupů.

Stisknutím tlačítka "Info" kdekoliv jinde v kontextovém menu nalezneme jednoduchou nápovědu k nastavení jednotlivých parametrů.

#### Tlačítko "Zvoneček"

Stisknutím tlačítka "Zvoneček" se ze základního zobrazení dostaneme od kontextového menu se zobrazením aktuálních chybových hlášení a do archivu poruch.

#### Tlačítko "ESC"

Stisknutím tlačítka "ESC" se vrátíme na předchozí kontextové menu, několikanásobným stisknutím tlačítka "ESC" se vrátíme na úvodní obrazovku.

|           |                 | poruchy vstupy:                           | systému: 99s  | ta systému: 99s | hladina: 99s     | vení: 99s     | ta prostoru: 99s  | štění: 99s      | olvnu: 99s  | únik nlunu 90e    | 520 . UIIY 10     | 1: 995        | 2: 995        | 3: 99s                               | kotelny: 99s         | ce poruch: 99s    |               |               |                   |                   |                  |                  |             |                |                                    |                |                    |                                  |               |                      |                |                     |               |               |                    |                                       |                 |                   |                |                |                     |                   | _                                |                |                 |
|-----------|-----------------|-------------------------------------------|---------------|-----------------|------------------|---------------|-------------------|-----------------|-------------|-------------------|-------------------|---------------|---------------|--------------------------------------|----------------------|-------------------|---------------|---------------|-------------------|-------------------|------------------|------------------|-------------|----------------|------------------------------------|----------------|--------------------|----------------------------------|---------------|----------------------|----------------|---------------------|---------------|---------------|--------------------|---------------------------------------|-----------------|-------------------|----------------|----------------|---------------------|-------------------|----------------------------------|----------------|-----------------|
|           |                 | >Zpoždění p                               | XI tlak :     | X2 teplot       | X3 nízká         | X4 zaplav     | X5 teplot         | X6 dopouè       | X7 únik r   | V0 641 m          | AUTTO OV          | DI Kotel      | D2 kotel      | D3 kotel                             | D4 vstup             | D5 kvita          |               |               |                   |                   |                  |                  |             |                | tha/Havárie                        | tha/Havárie    | tha/Havárie        | tha/Havárie                      | tha/Havárie   | tha∕Havárie          | tha/Havárie    | cha/Havárie         | cha/Havárie   | cha/Havárie   | cha/Havárie        | cha/Havárie                           | cha/Havárie     | cha/Havárie       | sha/Havárie    | sha/Havárie    | tha/Havárie         | tha/Havárie       |                                  |                |                 |
|           | ZAP             | ZAP                                       | ZAP           | 720             | 7.10             | 200           | 245               | AA2             | ZAP         | ZAP               | ZAP               | ZAP           | ZAP           | ZAP                                  | ZAP                  | ZAP               |               |               |                   |                   |                  |                  |             |                | Poruc                              | Poruc          | Poruc              | Poruc                            | Poruc         | Poruc                | Poruc          | Poruc               | Poruc         | Poruc         | Poruc              | Poruc                                 | Poruc           | Poruc             | Poruc          | Poruc          | Poruc               | Poruc             |                                  |                |                 |
| - Hitlání | Tlak v systému: | T. v systému:                             | Hladina:      | Zanlavaní -     | Tooloto . wootoo |               | Lopousteni signal | Dopousteni Ice: | Unik plynu: | Silný únik plynu: | Výpadek napájení: | D1 kotel 1:   | D2 kotel 2:   | D3 kotel 3:                          | D4 vstup kotelny:    | D5 kvitace poruch |               |               |                   |                   |                  |                  |             | :              | >Poucna/Havane<br>X1 tlak svstému: | Kritický tlak  | Z teplota systému: | X3 nízká hladina:                | X4 zaplavení: | X5 teplota prostoru: | X6 dopouštění: | X7 únik plynu:      | X8 Silný únik | D1 kotel 1:   | D2 kotel 2:        | D3 kotel 3:                           | Revize elektro: | Revize komín:     | Revize Plyn:   | Revize požár:  | Revize tlak nádoby: | Výpadek napájení: |                                  |                |                 |
|           |                 |                                           |               |                 |                  |               |                   |                 |             |                   |                   |               |               |                                      |                      |                   |               |               |                   |                   |                  |                  |             |                |                                    | Ň              | V.V.               | ΛΛ.                              | ΥΥ.           | V.                   |                |                     |               |               |                    |                                       |                 |                   |                |                | Τ                   |                   |                                  | T              |                 |
|           |                 | QN                                        | 2             | NO              | NO               | NO            | ON                | NO              | NO          | NO                | -                 |               | 2             |                                      | ON                   | ON                | NO            | ON            | ON                | NO                | NO               | NO               |             |                |                                    | d/MM/yy        | d/MM/yy            | W/WW/p                           | d/MM/yy       | d/MM/yy              |                | siv                 | 2.168.1.5     | 5.255.255.    | 2.168.1.1          |                                       | 2.168.1.5       | 5.255.255.(       | 2.168.1.1      | 2.168.1.1      | 2.168.1.1           | 8                 | TAdmin!                          |                | 638             |
|           |                 | Ú<br>Hima -                               |               |                 |                  | ä             |                   |                 |             |                   |                   | - Aut         | orucu:        | ů                                    | cha:                 | cha:              | nál:          | ÷             |                   |                   | a:               | a:               |             |                |                                    | 00<br>10       | 0                  | P                                | đ             | hádoby:d             |                | pas                 | 192           | 55E           | <sup>way</sup> 192 | sive                                  | 192             | K 255             | eway 192       | 192            | s<br>192            | M                 | SB                               | -              |                 |
|           |                 | ->Nastavení vstupi<br>⊻? = ní = tví bilad | OPTH PYATH CV | X4 zaplavení:   | X6 dopouštění    | X7 únik plynu | X8 Silný únik     | D1 kotel 1:     | D2 kotel 2: | D3 kotel 3:       |                   | D- Ascup wore | DS KVITACE DC | <ul> <li>Nastavení výstup</li> </ul> | Q1 měkká poru        | 02 tvrda poru     | Q3 akust. sig | 04 opt. signá | Q5 únik plynu     | Q6 dopouštní:     | Q5 fce výstup    | Q6 fce výstup    |             |                | sRevize                            | Revize elektr  | Revize komín:      | Revize plyn:                     | Revize požár: | Revize tlak n        | >Ethemet       | DHCP                | pridelena IP  | pridelena MAS | pridelenadate      | Kdyz DHCP pas                         | nastavenà IP    | nastavená MAS     | nastavenà Gat  | NU TURATIA     | Sekundarnı UN       | Jméno:            | Heslo:                           | MAC            | HOSC NAME:      |
| l         |                 |                                           |               |                 |                  |               |                   |                 |             |                   |                   |               |               | L                                    |                      |                   |               |               | 7                 | 7                 | ſ                |                  |             |                | 2                                  |                |                    |                                  |               |                      |                |                     |               |               |                    |                                       |                 |                   |                |                | 1                   |                   | 0                                | Ŧ              |                 |
|           |                 |                                           |               |                 |                  |               |                   |                 |             |                   |                   |               |               |                                      |                      |                   |               | ^             |                   | , i               | h                | ,                |             |                |                                    |                | 6                  |                                  |               |                      |                |                     |               |               |                    | ſ                                     |                 |                   |                |                |                     |                   | -                                | 2,0hoc         |                 |
|           |                 |                                           |               |                 |                  |               |                   |                 |             |                   |                   |               |               |                                      |                      |                   | ⇒Nastavení:   | Hlídání:      | Nastavení vstupů: | Nastavení výstupů | Zpoždění vstupů: | Porucha/Havárie: | Revize:     | Ethernet:      | Tovární nastavení                  | Restartování   | awa                |                                  |               |                      |                |                     |               |               |                    | astevení SMS                          | íjemce l tel.:  | íjemce 2 tel.:    | íjemce 3 tel.: | íjemce 4 tel.: |                     | ýpadek napájení   | k počet výpadků:<br>             | čas:           |                 |
|           |                 | _                                         |               |                 | ſ                |               | $\left[ \right]$  |                 |             | _                 | ſ                 |               | _             |                                      | 5                    | _                 | }             |               | <u>ן</u>          |                   |                  |                  |             |                |                                    |                |                    |                                  |               |                      |                |                     |               |               | U                  | Ĵ                                     | Ϋ́              | Ρř                | μř             | Ä              |                     | ~                 | Mai                              | 2a             |                 |
|           |                 |                                           | T             | t               |                  | 9har          | ^                 | °.              |             |                   | 1                 | ^             |               |                                      | <u>`</u>             | rdit              |               |               |                   |                   |                  |                  | 1bar        | 5bar           | 4 Ober                             | Obar           |                    | 000                              | 2.0           |                      |                | ſ                   | 0.0           | 40°C          | 0.0                | ſ                                     | 30min           |                   | 30min          | •              | 0                   | 2,0bar            | 2,3bar<br>10                     | ; 6            | Recet?          |
|           |                 | МО                                        |               | N I             | s a              | 5             | MO                | 24.8            | OK          | OK                | OK                | MO            | 24.8          | ă ș                                  | MO                   | Potv              |               |               |                   |                   |                  |                  |             | lak:           | lak:                               |                |                    |                                  |               |                      |                |                     |               |               | į                  |                                       |                 | .=                | ;;; ,          | éni            | éni                 | ní:               |                                  | en             | , i             |
|           |                 |                                           |               |                 |                  | 9999 ghar     |                   | 24.             |             |                   |                   |               | 24.8°C        |                                      |                      |                   |               |               |                   |                   |                  | Viastaveni liak  | Mare allaba | Min kritický t | Max kritický t                     | Korekce tlaku: |                    | ∠lepiotavsystemu<br>Min teplota: | Max teplota:  | Korekce teploty      |                | >Teplota v prostoru | MIN TEPLOTA   | Max teptota.  | horden enverov     | <ul> <li>Signál dopouštění</li> </ul> | Max. doba:      | >Funkce dopouštěn | Doba dopouštěn | Starty dopoust | Starty dopoust      | Start dopouště:   | Stop dopouštěn.<br>Pořet dom den | Počet dop. týd | Reset dopouště: |
|           |                 |                                           |               |                 |                  |               | tému:             |                 | m           | tk plynu:         |                   | )ru:          | •             | ilangis in                           | la tre.<br>Napájení: | oruch:            |               | l             | [                 | _                 |                  |                  |             |                |                                    |                | _                  |                                  |               |                      |                | ן<br>               |               |               |                    | J                                     |                 |                   |                |                |                     |                   |                                  |                |                 |
|           |                 | H                                         |               |                 |                  |               | 5                 | 1               | 5           | i i               | E.                | ŭ             | >             | ā 🖂                                  | i 1 5                |                   |               |               |                   |                   |                  |                  |             |                |                                    |                |                    |                                  |               |                      |                |                     |               |               |                    |                                       |                 |                   |                |                |                     |                   |                                  |                |                 |

# Menu regulátoru

| Úvodní zobrazení poruchové signalizace |          |
|----------------------------------------|----------|
| Poruchová Signalizace                  |          |
| HH:mm:ss dd.MM.yyyy                    |          |
| Zdroj 1:                               | OK       |
| Zdroj 2:                               | OK       |
| Zdroj 3:                               | OK       |
| Tlak:                                  | OK       |
| 9999.9bar                              | 9.9bar   |
| T. v systému:                          | OK       |
| 24.                                    | 24.8°C   |
| Únik CO                                | OK       |
| Únik plynu                             | OK       |
| Silný únik plynu:                      | OK       |
| Zaplavení:                             | OK       |
| T. prostoru:                           | OK :     |
| 24.8°C                                 | 24.8°C   |
| Dopouštění signal:                     | OK ;     |
| Dopouštění fce:                        | OK :     |
| Termostat TUV                          | OK       |
| Výpadek napájení:                      | OK :     |
| Kvitace poruch:                        | Potvrdit |
| Tlačítko STOP                          | OK       |
| Nastavení                              | Vstup    |

Úvodní obrazovka zobrazuje aktuální stav signalizace a informuje o aktuálním stavu monitorovaných veličin a o aktuálních nebo nepotvrzených poruchách.

V základním přístupu lze pouze sledovat aktuální stav a potvrdit již neaktuální poruchy.

Po zadání přístupového hesla (dlouhé podržení tlačítka **"OK"** a zadání hesla "1243") bude zpřístupněno menu s nastavením parametrů měřených veličin. Řádky, které mají podmenu, jsou označeny šipkou. Podrobné informace o nastavení jednotlivých parametrů naleznete dále v tomto dokumentu. Rozsah zobrazovaných parametrů se může lišit dle nastavení "**Nastavení>Funkce zap/vyp**"

Stisknutím tlačítka "info" se nám zobrazí aktuální stav vstupů a výstupů viz.: Info stavu

Stisknutím tlačítka "**OK**" na prvním řádku "**HH:mm:ss dd.MM.yyy**" můžeme nastavit aktuální datum a čas.

Stisknutím tlačítka "Zvoneček" se zobrazí všechny aktuální poruchy a archiv poruch.

Stisknutím tlačítka **"ESC"** se vrátíme na předchozí kontextové menu, několikanásobným stisknutím tlačítka **"ESC"** se vrátíme na úvodní obrazovku.

|     | nfotlačítko – STAV |           |
|-----|--------------------|-----------|
| >St | tav signalizace    |           |
| X1  | tlak systému       | 1,6bar    |
| Х2  | teplota systému    | 38°C      |
| X3  | nízká hladina      | 000       |
| X4  | zaplavení          |           |
| Х5  | teplota prostoru   | 15°C      |
| X6  | dopouštění         | 000       |
| Х7  | únik plynu         | 000       |
| X8  | Silný únik plynu   | 000       |
| D1  | kotel 1            |           |
| D2  | kotel 2            |           |
| D3  | kotel 3            |           |
| D4  | vstup kotelny      |           |
| D5  | kvitace poruch     |           |
| Q1  | porucha            | Rozepnuto |
| Q2  | havárie            | Sepnuto   |
| Q3  | akustický signál   | Rozepnuto |
| Q4  | světelný signál    | Sepnuto   |
| Q5  |                    | Rozepnuto |
| Q6  |                    | Rozepnuto |

Po stisknutí "Info" tlačítka se zobrazí aktuální stav poruchové signalizace.

U analogových čidel se zobrazí hodnota vstupu.

Pokud je čidlo odpojeno zobrazí se "---" Pokud je čidlo ve zkratu zobrazí se "**ooo**"

U digitálních vstupů se zobrazí sepnutí digitálního vstupu.

Pokud je kontakt rozepnut zobrazí se "---" Pokud je kontakt sepnut zobrazí se "**ooo**"

U digitálních výstupů se zobrazí stav sepnutí výstupu.

Pokud je kontakt rozepnut zobrazí se **"Rozepnuto"** Pokud je kontakt sepnut zobrazí se **"Sepnuto"** 

#### Nastavení tlaku

>Nastavení Tlak

| Min tlak:          | 1bar   |
|--------------------|--------|
| Max tlak:          | 5bar   |
| Min kritický tlak: | 0,8bar |
| Max kritický tlak: | 10bar  |
| Korekce tlaku:     | 0bar   |

## Min tlak

Při podkročení této hodnoty, je vyhlášena porucha minimálního tlaku

## Max tlak

Při překročení této hodnoty, je vyhlášena porucha maximálního tlaku a upozornění na kontrolu expanzní nádoby.

## Min kritický tlak

Při podkročení této hodnoty, je vyhlášena havárie minimálního kritického tlak a systém je odstaven.

## Max kritický tlak

Při překročení této hodnoty, je vyhlášena havárie, upozornění na kontrolu přetlakového ventilu a expanzní nádoby.

## Korekce tlaku

Umožňuje kalibrovat naměřenou hodnotu tlaku.

Stisknutím tlačítka **"info"** se zobrazí jednoduchá nápověda k nastavení jednotlivých parametrů.

#### Teplota v systému

>Teplota v systému

|                  | 1    |
|------------------|------|
| Min teplota:     | 0°C  |
| Max teplota:     | 85°C |
| Korekce teploty: | 0°C  |

#### Min teplota

Při podkročení této teploty, je vyhlášena porucha podkročení minimální teploty vody v systému.

#### Max teplota

Při překročení této teploty, je vyhlášena porucha překročení maximální teploty vody v systému.

#### Korekce teploty

Umožňuje kalibrovat naměřenou hodnotu teploty.

Stisknutím tlačítka **"info"** se zobrazí jednoduchá nápověda k nastavení jednotlivých parametrů.

Stisknutím tlačítka **"Zvoneček**" se zobrazí všechny aktuální poruchy a archiv poruch Stisknutím tlačítka **"ESC**" se vrátíme na předchozí kontextové menu, několikanásobným stisknutím tlačítka **"ESC**" se vrátíme na úvodní obrazovku.

#### Teplota v prostoru

>Teplota v prostoru

| Min teplota:     | 0°C  |
|------------------|------|
| Max teplota:     | 40°C |
| Spustit větrání  | 35°C |
| Korekce teploty: | 0°C  |

## Min teplota

Při podkročení této teploty, je vyhlášena porucha podkročení minimální teploty prostoru.

#### Max teplota

Při překročení této teploty, je vyhlášena porucha překročení maximální teploty prostoru.

#### Korekce teploty

Umožňuje kalibrovat naměřenou hodnotu teploty.

#### Spustit větrání

Při nastavené teplotě spustí ventilátor teplotní diference je 5°C. Tato funkce je podmíněna nastavením výstupu Q5 nebo Q6 jako Ventilátor (Nastavení>Nastavení výstupů>Q5/Q6 fce výstupu: Ventilátor)

Stisknutím tlačítka **"info"** se zobrazí jednoduchá nápověda k nastavení jednotlivých parametrů.

Stisknutím tlačítka **"Zvoneček**" se zobrazí všechny aktuální poruchy a archiv poruch Stisknutím tlačítka **"ESC**" se vrátíme na předchozí kontextové menu, několikanásobným stisknutím tlačítka **"ESC**" se vrátíme na úvodní obrazovku.

| Signál dopouštění |  |  |
|-------------------|--|--|
|                   |  |  |

| >Sign | al dopousteni |       |
|-------|---------------|-------|
| Max.  | doba:         | 30min |

## Max doba:

Při překročení nastavené doby (sepnutí kontaktu X6) bude vyhlášena porucha signálu dopouštění.

Vstup je určen pro připojení informace z externího dopouštěcího zařízení.

Stisknutím tlačítka **"info"** se zobrazí jednoduchá nápověda k nastavení jednotlivých parametrů.

Stisknutím tlačítka "**Zvoneček**" se zobrazí všechny aktuální poruchy a archiv poruch Stisknutím tlačítka "**ESC**" se vrátíme na předchozí kontextové menu, několikanásobným stisknutím tlačítka "**ESC**" se vrátíme na úvodní obrazovku.

#### Funkce dopouštění

#### >Funkce dopouštění

| Dnes dopouštěno    | 0      |
|--------------------|--------|
| V týdnu dopouštěno | 0      |
| Dopouštět za den   | 10     |
| Dopouštět za týden | 15     |
| Doba dopouštění:   | 30min  |
| Start dopouštění:  | 1,0bar |
| Stop dopouštění:   | 1,3bar |
| Reset dopouštění   | Reset? |

## Doba dopouštění:

Tato hodnota představuje maximální dobu dopouštění posledních 7 dní, která je akceptovatelná.

## Dnes dopouštěno

Zobrazuje, kolikrát bylo v daný den spuštěno dopouštění (od 0:00 do 23:59)

## V týdnu dopouštěno

Zobrazuje, kolikrát bylo v daném týdnu spuštěno dopouštění (od Po 0:00 do Ne 23:59)

## Dopouštět za den

Určuje počet startů dopouštění za den bez vyhlášení poruchy.

## Dopouštění za týden

Určuje počet startů dopouštění za týden bez vyhlášení poruchy.

## Start dopouštění:

Určuje hodnotu tlaku, při kterém se spustí dopouštění do systému

## Stop dopouštění:

Určuje hodnotu tlaku, při kterém se ukončuje dopouštění do systému, pokud nebyla překročena doba dopouštění.

## Reset dopouštění:

Na tomto parametru lze vynulovat dobu dopouštění a počet dopouštění. Při poruše dopouštění je třeba před kvitací poruchy redetovat dopouštění.

Stisknutím tlačítka **"info"** se zobrazí jednoduchá nápověda k nastavení jednotlivých parametrů.

Stisknutím tlačítka **"Zvoneček"** se zobrazí všechny aktuální poruchy a archiv poruch Stisknutím tlačítka **"ESC"** se vrátíme na předchozí kontextové menu, několikanásobným stisknutím tlačítka **"ESC"** se vrátíme na úvodní obrazovku.

#### Výpadek napájení

#### >Výpadek napájení

| • • |       |          |         |
|-----|-------|----------|---------|
| Max | počet | výpadků: | 10      |
| Za  | čas:  |          | 2,0hod. |

## Max počet výpadků:

Určuji, po kolika výpadcích napájení v daném čase má být vyhlášena porucha

## Za čas:

Určuje, v jakém čase musí být počet výpadků realizován, aby byla porucha vyhlášena.

Stisknutím tlačítka **"info"** se zobrazí jednoduchá nápověda k nastavení jednotlivých parametrů.

| Nastavení          |   |
|--------------------|---|
| >Nastavení:        |   |
| Nastavení vstupů:  | > |
| Nastavení výstupů: | > |
| Porucha/Havárie:   | > |
| Zpoždění vstupů:   | > |
| Revize:            | > |
| Funkce zap/vyp     | > |
| SMS                | > |
| Ethernet:          | > |
| Tovární nastavení: |   |
| Restartování:      |   |

## Nastavení vstupů:

Lze nastavit, zda je vstup spínací nebo rozpínací. Nastavení určuje, zda bude porucha vyhlášena sepnutím nebo rozepnutím kontaktu.

V tomto menu, lze nastavit funkci vstupu:

D4 tedy "stop tlačítko"/ "vstup do kotelny"

X3 tedy " termostat TUV" / "Hladina"

X7 tedy "únik plynu" / " CO"

## Nastavení výstupů:

Lze nastavit, zda je výstup spínací nebo rozpínací. Nastavení určuje, zda dojde při poruše k sepnutí nebo rozepnutí daného kontaktu.

V tomto menu, lze nastavit funkci výstupů Q5 a Q6 na "únik plynu" / "limit tlaku" / "dopouštění"/ "ventilátor"

## Porucha/Havárie:

Pro jednotlivé sledované veličiny lze nastavit, zda se jedná o poruchu v systému, tedy lze systém s omezením dále provozovat, nebo zda se jedná o havárii a systém musí být okamžitě odstaven.

## Zpoždění vstupů:

Určuje dobu, po kterou musí být daný parametr překročen/podkročen nebo kontakt sepnut/rozepnut než bude porucha vyhlášena.

## Revize:

Lze nastavit datum příští revize, pro každou jednotlivou části systému, která podléhá zvláštní revizi.Po překročení nastaveného data bude vyhlášena porucha.

## Funkce Zap/Vyp:

Vypne zobrazení nepoužívaných funkcí v menu poruchové signalizace. V tomto menu lze vypnout nebo zapnout hlídání jednotlivých veličin. Po vypnutí zmizí parametry

z menu poruchové signalizace. Při změně nastavení bude regulátor po 20s.automaticky restartován.

#### SMS:

Nastavení komunikace SMS při využití modulu SMS232

#### Ethernet:

V tomto podmenu lze nastavit veškeré parametry sítě Ethernet a heslo pro přístup přes webové rozhraní.

#### Tovární nastavení:

Při potvrzení této funkce bude poruchová signalizace restartována do továrního nastavení a bude třeba všechny dotčené parametry nastavit.

## Restartování:

Dojde k restartu poruchové signalizace, smazání nastavených parametrů a bez záznamu o výpadku napájení.

| Funkce zap/vyp:         |         |
|-------------------------|---------|
| >Zapnout/Vypnout funkci | 1       |
| Zdroj 1:                | Zap/Vyp |
| Zdroj 2:                | Zap/Vyp |
| Zdroj 3:                | Zap/Vyp |
| Únik plynu:             | Zap/Vyp |
| Silný únik plynu:       | Zap/Vyp |
| Zaplavení:              | Zap/Vyp |
| Dopouštění signál:      | Zap/Vyp |
| Dopouštění funkce:      | Zap/Vyp |
| Hladina vody:           | Zap/Vyp |
| Výpadek napájení:       | Zap/Vyp |
| STOP tlačítko           | Zap/Vyp |
| Únik CO:                | Zap/Vyp |
| Termostat TUV:          | Zap/Vyp |

## Funkce Zap/Vyp:

Vypne zobrazení nepoužívaných funkcí v menu poruchové signalizace. V tomto menu lze vypnout nebo zapnout hlídání jednotlivých veličin. Po vypnutí zmizí parametry z menu poruchové signalizace. Při změně nastavení bude regulátor po 20s.automaticky restartován.

| Přehled funkcí     |                                                     |
|--------------------|-----------------------------------------------------|
| Zdroj 1:           | Sleduje kontaktem D1 poruchu zdroje 1               |
| Zdroj 2:           | Sleduje kontaktem D2 poruchu zdroje 2               |
| Zdroj 3:           | Sleduje kontaktem D3 poruchu zdroje 3               |
| Únik plynu:        | Sleduje kontaktem X7 únik plynu                     |
| Silný únik plynu:  | Sleduje kontaktem X8 silný únik plynu               |
| Zaplavení:         | Sleduje zaplavení kotelny signálem vstupu X4        |
| Dopouštění signál: | Sleduje kontaktem X6 dopouštění externím zařízením  |
| Dopouštění funkce: | Sleduje aktuální tlak na vstupu X1                  |
| Hladina vody:      | Sleduje zaplavení kotlů u nástřešních kotelen na X3 |
| Výpadek napájení:  | Sleduje napájení poruchové signalizace              |
| STOP tlačítko      | Sleduje kontaktem D4 stisknutí STOP tlačítka        |
| Únik CO            | Sleduje kontaktem X7 únik plynu                     |
| Termostat TUV      | Sleduje kontaktem X3 únik plynu                     |

#### Nastavení vstupů:

#### >Nastavení vstupů

| Х3 | nízká hladina:  | NO       |
|----|-----------------|----------|
| X4 | zaplavení:      | NO       |
| Х6 | dopouštění:     | NO       |
| Х7 | únik plynu:     | NO       |
| X8 | Silný únik      | NO       |
| D1 | kotel 1:        | NO       |
| D2 | kotel 2:        | NO       |
| D3 | kotel 3:        | NO       |
| D4 | vstup kotelny:  | NO       |
| D5 | kvitace poruch: | NO       |
| D4 | funkce          | STOP tl. |

## Nastavení vstupů:

Lze nastavit, zda je vstup spínací nebo rozpínací. Nastavení určuje, zda bude porucha vyhlášena sepnutím nebo rozepnutím kontaktu.

V tomto menu, lze nastavit funkci vstupu D4 tedy stop tlačítko/vstup do kotelny

U digitálních vstupů lze nastavit, zda je vstup spínací nebo rozpínací. Nastavení určuje, zda bude porucha vyhlášena sepnutím nebo rozepnutím kontaktu. **NO = normaly open** = normální stav rozepnutý, chybový stav sepnutý (zkratovaný) **NC = normaly closen** = normální stav sepnutý (zkratovaný), chybový stav rozepnutý.

V tomto menu, lze nastavit funkci některých vstupů

D4 = Stop tlačítko / Vstup kotelny

X3 = Nízká hladina / Termostat TUV

X7 = Nízký únik plynu / únik CO

Stisknutím tlačítka **"info"** se zobrazí jednoduchá nápověda k nastavení jednotlivých parametrů.

Stisknutím tlačítka **"Zvoneček"** se zobrazí všechny aktuální poruchy a archiv poruch Stisknutím tlačítka **"ESC"** se vrátíme na předchozí kontextové menu, několikanásobným stisknutím tlačítka **"ESC"** se vrátíme na úvodní obrazovku.

| Nastavení výstupů |                                                       |  |
|-------------------|-------------------------------------------------------|--|
| Q3 akust. signál: | NO                                                    |  |
| Q4 opt. signál:   | NO                                                    |  |
| Q5 únik plynu:    | NO                                                    |  |
| Q6 dopouštní:     | NO                                                    |  |
| Q5 fce výstupu:   | Únik plynu<br>limit tlaku<br>Dopouštění<br>Ventilátor |  |
| Q6 fce výstupu:   | Únik plynu<br>limit tlaku<br>Dopouštění<br>Ventilátor |  |

Lze nastavit, zda je výstup spínací nebo rozpínací. Nastavení určuje, zda dojde při poruše k sepnutí nebo rozepnutí daného kontaktu.

**NO = normaly open** = normální stav - kontakt je rozepnutý, chybový stav – kontakt je sepnutý

**NC = normaly close** = normální stav - kontakt je sepnutý, chybový stav - kontakt je rozepnutý.

## Funkce výstupu:

V tomto menu, lze nastavit funkci výstupů Q5 a Q6

Q5 - únik plynu / limit tlaku / dopouštění /ventilátor

Q6 - únik plynu / limit tlaku / dopouštění / ventilátor

Při volbě výstupu ventilátor se v menu T.prostoru objeví nastavitelná teplota pro sepnutí ventilátoru.

Stisknutím tlačítka **"info"** se zobrazí jednoduchá nápověda k nastavení jednotlivých parametrů.

#### Zpoždění poruchy vstupy:

#### >Zpoždění poruchy vstupy:

| _  |                   |     |
|----|-------------------|-----|
| X1 | tlak systému:     | 99s |
| X2 | teplota systému:  | 99s |
| Х3 | nízká hladina:    | 99s |
| Х3 | Termostat TUV     | 99s |
| X4 | zaplavení:        | 99s |
| X5 | teplota prostoru: | 99s |
| X6 | dopouštění:       | 99s |
| Х7 | únik plynu:       | 99s |
| Х7 | sledování CO      | 99s |
| X8 | Silný únik plynu: | 99s |
| D1 | kotel 1:          | 99s |
| D2 | kotel 2:          | 99s |
| D3 | kotel 3:          | 99s |
| D4 | vstup kotelny:    | 99s |
| D4 | Stop tlačítko     | 99s |
| D5 | kvitace poruch:   | 99s |

Určuje dobu, po kterou musí být daný parametr překročen/podkročen nebo kontakt sepnut/rozepnut než bude porucha vyhlášena.

Stisknutím tlačítka **"info"** se zobrazí jednoduchá nápověda k nastavení jednotlivých parametrů.

#### Porucha/Havárie

#### >Porucha/Havárie

| X1 tlak systému:     | Porucha/Havárie |
|----------------------|-----------------|
| Kritický tlak        | Porucha/Havárie |
| X2 teplota systému:  | Porucha/Havárie |
| X3 nízká hladina:    | Porucha/Havárie |
| X4 zaplavení:        | Porucha/Havárie |
| X5 teplota prostoru: | Porucha/Havárie |
| X6 dopouštění:       | Porucha/Havárie |
| X7 únik plynu:       | Porucha/Havárie |
| X8 Silný únik        | Porucha/Havárie |
| D1 kotel 1:          | Porucha/Havárie |
| D2 kotel 2:          | Porucha/Havárie |
| D3 kotel 3:          | Porucha/Havárie |
| Revize elektro:      | Porucha/Havárie |
| Revize komín:        | Porucha/Havárie |
| Revize Plyn:         | Porucha/Havárie |
| Revize požár:        | Porucha/Havárie |
| Revize tlak nádoby:  | Porucha/Havárie |
| Výpadek napájení:    | Porucha/Havárie |

Pro jednotlivé sledované veličiny lze nastavit, zda se jedná o poruchu v systému, tedy lze systém s omezením dále provozovat, nebo zda se jedná o havárii a systém musí být okamžitě odstaven.

"**Porucha**" – systém lze provozovat s omezením "**Havárie**" – provoz systému je zablokován

Stisknutím tlačítka **"info"** se zobrazí jednoduchá nápověda k nastavení jednotlivých parametrů.

## Revize

#### >Revize

| Revize | elektro:     | dd/MM/yyyy |
|--------|--------------|------------|
| Revize | komín:       | dd/MM/yyyy |
| Revize | plyn:        | dd/MM/yyyy |
| Revize | požár:       | dd/MM/yyyy |
| Revize | tlak nádoby: | dd/MM/yyyy |

Lze nastavit datum příští revize, pro každou jednotlivou části systému, která podléhá zvláštní revizi.

Po překročení nastaveného data bude vyhlášena porucha.

## SMS

#### >Nastevení SMS

| Příjemce 1 tel.: |
|------------------|
| Příjemce 2 tel.: |
| Příjemce 3 tel.: |
| Příjemce 4 tel.: |
| SIM PIN          |
| Síla signálu     |
| Stav modemu      |
| Restart modemu   |

## Příjemce 1-4 tel.:

Je určen po zadání telefonního čísla příjemce zprávy SMS, telefonní číslo se zadává v devítimístném formátu bez mezinárodní předvolby.

Pro jednoduché zprovoznění je **doporučena GSM brána SMS232** která je předpřipravena pro poruchovou signalizaci Kotelník 1 a **není součástí dodávky**.

## SIM PIN

Zde lze zadat PIN sim karty pokud není vypnuto zjišťování PIN kódu na SIM kartě.

#### Síla signálu

Zobrazuje aktuální sílu signálu GSM modulu.

## Stav modemu

Zobrazuje aktuální stav modemu dle tabulky

| Hodnota | Popis                                                |
|---------|------------------------------------------------------|
| 0       | OK                                                   |
| 1       | Modem odesílá SMS                                    |
| 2       | Modem se nepodařilo připojit                         |
| 3       | Zakázáno odesílání SMS, modem připojen               |
| 4       | Modem nebyl inicializován. Chybí inicializační blok. |
| 5       | Inicializace selhala                                 |
| 6       | Nepřihlášen do sítě                                  |
| 7       | Chybí SMS datový objekt                              |
| 8       | Špatné telefonní číslo                               |
| 9       | Špatná SMS ID                                        |
| 10      | SMS nemohla být odeslána                             |
| 11      | Nelze určit sílu signálu                             |

## Restart modemu

Restartuje modem a obnoví připojení k síti

## Ethernet

#### >Ethernet

| DHCP              | activ         |
|-------------------|---------------|
| přidělená IP      | 192.168.1.5   |
| přidělená MASK    | 255.255.255.0 |
| přidělenáGateway  | 192.168.1.1   |
| Když DHCP passive | •             |
| nastavená IP      | 192.168.1.5   |
| nastavená MASK    | 255.255.255.0 |
| nastavená Gateway | 192.168.1.1   |
| Primární DNS      | 192.168.1.1   |
| Sekundární DNS    | 192.168.1.1   |
| Jméno:            | admin         |
| Heslo:            | admin         |
| MAC               |               |
| Host name:        | Poruchovka    |

V tomto podmenu lze nastavit veškeré parametry sítě Ethernet a heslo pro přístup přes webové rozhraní.

**DHCP** : pokud je nastaveno na "activ", jsou parametry LAN sítě automaticky přiděleny routerem (řádky označené jako "přidělená")Pokud je nastaveno na "pasiv", je třeba parametry sítě LAN nastavit ručně (řádky označené "nastavená")

Jméno/Heslo: parametry pro přístup k webovému rozhraní.

Změny nastavení se projeví až po restartu poruchové signalizace

# Obsah

| Obsah sady                             | 2  |
|----------------------------------------|----|
| Zapojení analogových čidel:            | 4  |
| Zapojení SMS232 modulu                 | 11 |
| Výstupy                                | 12 |
| Pohyb v menu poruchové signalizace     | 13 |
| Menu regulátoru                        | 14 |
| Úvodní zobrazení poruchové signalizace | 15 |
| Infotlačítko – STAV                    | 16 |
| Nastavení tlaku                        | 17 |
| Teplota v systému                      |    |
| Teplota v prostoru                     |    |
| Signál dopouštění                      | 19 |
| Funkce dopouštění                      | 19 |
| Výpadek napájení                       | 20 |
| Nastavení                              | 21 |
| Funkce zap/vyp:                        | 22 |
| Přehled funkcí                         | 23 |
| Nastavení vstupů:                      | 23 |
| Nastavení výstupů                      | 24 |
| Zpoždění poruchy vstupy:               | 25 |
| Porucha/Havárie                        | 26 |
| Revize                                 | 27 |
| SMS                                    | 28 |
| Ethernet                               | 29 |